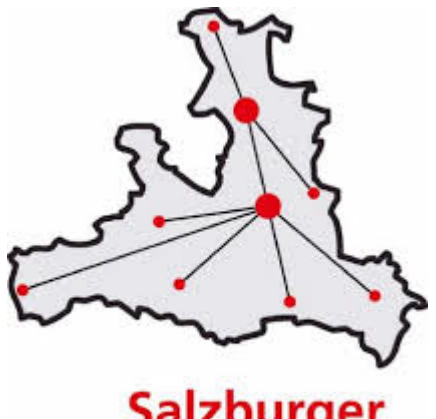

Salzburger Bildungsnetz

# Inhaltefilter / Contentfilter Salzburger Bildungsnetz

Umstellung Juli 2025

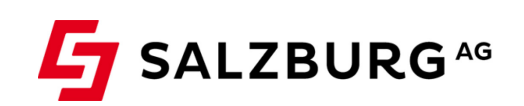

Stand: Juni 2025. Irrtümer und Druckfehler vorbehalten.

# Inhalt

| 1.                       | Contentfilter – Ablauf Umstellung                                                                                                    | 3                  |  |  |
|--------------------------|----------------------------------------------------------------------------------------------------|--------------------|--|--|
| 2.                       | Download des Zertifikats                                                                                                    | 4                  |  |  |
| 2.1<br>2.2<br>2.3<br>2.4 | Browserkonfiguration für Edge<br>Browserkonfiguration für Mozilla Firefox<br>Browserkonfiguration für Google Chrome<br>Browserkonfiguration für Safari (MacOS X) | 4<br>9<br>12<br>16 |  |  |
| 3.                       | Optionen                                                                                                    |                    |  |  |
| 4.                       | Einstellungen der Filter                                                                                                    | 19                 |  |  |
| Anh<br>Anh               | Anhang A (neu): Abgleich alte vs. neue Kategorien<br>Anhang B : Beschreibung der Kategorien (neu 2025)                                                           |                    |  |  |

# 1. Contentfilter – Ablauf Umstellung

Der bisherige Contentfilter "zScaler" wird vom Hersteller nicht mehr angeboten. Als Nachfolgeprodukt mit vergleichbarer Funktionalität wechselt die Salzburg AG nun auf das Produkt von DNSFilter.com.

Ab dem **30.06.2025** wird das Webinterface im Kundenportal der Salzburg AG in den **Wartungsmodus** versetzt und es sind keinerlei Änderungen an den Filtern mehr möglich ("freezing").

Die **Umstellung** auf den neuen Inhaltefilter-Anbieter DNSFilter.com erfolgt voraussichtlich in der Kalenderwoche 28, beginnend **ab dem 7. Juli 2025**. Die technische Umsetzung wird automatisch durch die Salzburg AG / Conova durchgeführt.

Im Zuge dieser Umstellung wird dringend empfohlen, auf jenen Endgeräten ein neues Zertifikat zu installieren, die im Sperrfall die Sperrseite des Contentfilters angezeigt bekommen sollen – diese Installation ist von Ihnen selbst durchzuführen und kann bereits ab sofort vorgenommen werden.

Ab dem Zeitpunkt der Umstellung erfolgt die Content-Filterung über den neuen Dienstleister. Nach Abschluss der Arbeiten wird das Webinterface wieder freigegeben und es wird empfohlen, anschließend die Übersetzung bestehender Filterkategorien und Individualfilter auf das neue System zu überprüfen.

#### > Kategorisierung:

Die neue Filterlösung verfügt über insgesamt 67 Kategorien. Die Übersetzung der bisherigen Kategorien erfolgte nach bestem Wissen und Gewissen, eine manuelle Kontrolle durch die Filter-Admins sowie EDV-Verantwortlichen ist jedoch empfohlen. Welche Kategorien beim verwendeten Filter aktiv sind, kann (nach erfolgter Umstellung) unter https://debug.dnsfilter.com/ geprüft werden.

Details zum Abgleich sind in der Tabelle im Anhang A zu finden.

#### > Basisfilter:

Der Filter übernimmt die Kategorien pro Schultyp aus den bisherigen Einstellungen. Die bisher ausgewählten Kategorien werden anhand der Abgleichs-Tabelle in die neuen Kategorien übersetzt.

#### > Individualfilter:

Bestehende Individualfilter werden bestmöglich übernommen. Auch hier ist eine manuelle Kontrolle empfohlen. Falls ein Basisfilter verwendet wird, siehe Punkt "Basisfilter".

# 2. Download des Zertifikats

# Die Installation des SSL-Zertifikates ist für eine korrekte Funktionsweise des Filters auf jedem Endgerät, das im Sperrfall die Sperrseite des Contentfilters angezeigt bekommen soll, dringend empfohlen!

Dieses Zertifikat können Sie unter folgender URL herunterladen:

#### https://app.dnsfilter.com/certs/DNSFilter.cer

Ist auf einem Endgerät kein entsprechendes Zertifikat installiert, wird auch die Sperrseite nicht angezeigt, sondern nur eine Fehlermeldung "Time Out".

### 2.1 Browserkonfiguration für Edge

 Starten Sie Microsoft Edge und wählen rechts oben bei den drei Punkten das Menü: Einstellungen

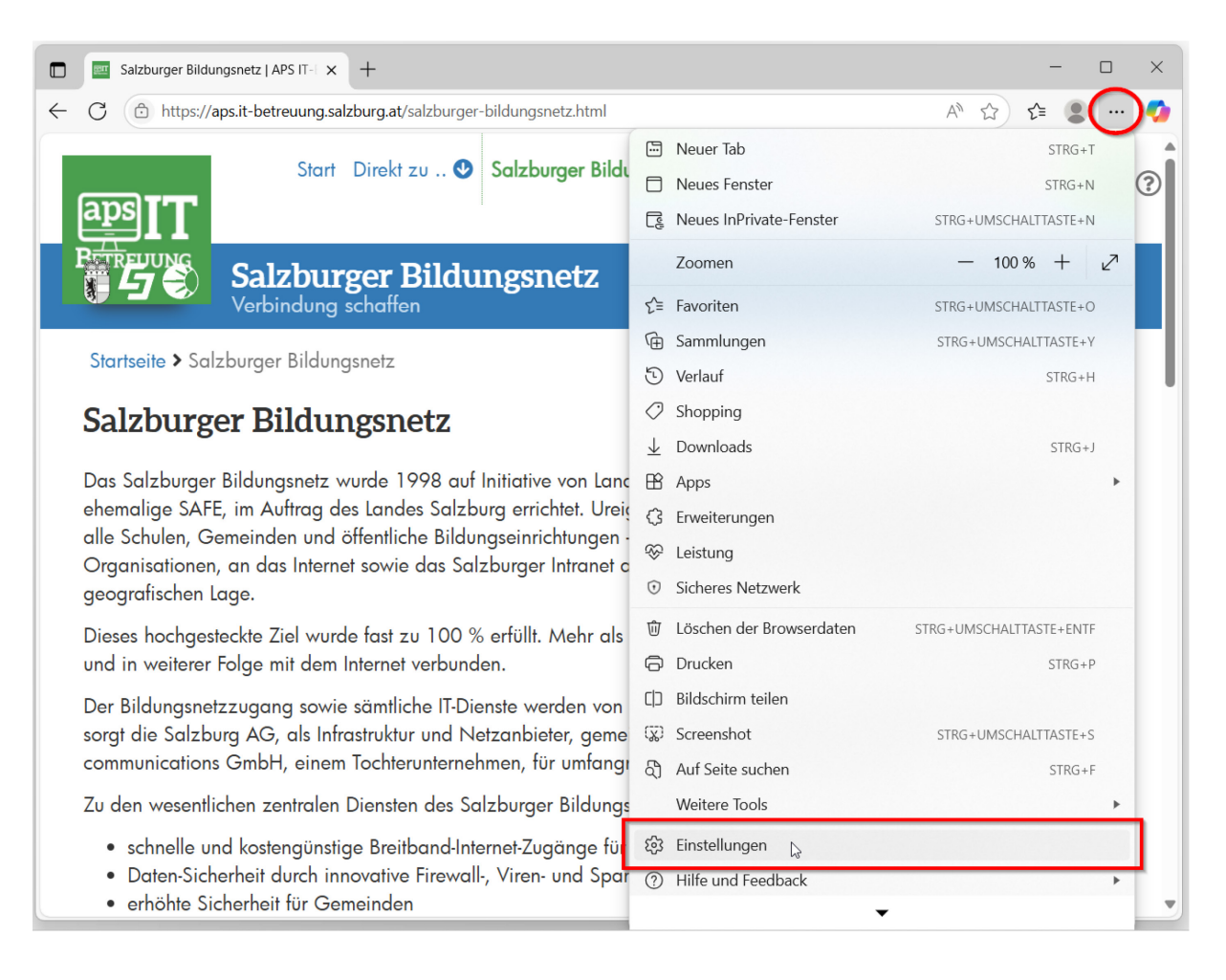

| 🗖 🛛 🔤 Sa              | alzburger Bildungsnetz   APS IT- 🗙 🕄 I       | Einstellungen × +                                                                                                    |          | _     |   | ×        |  |  |  |
|-----------------------|----------------------------------------------|----------------------------------------------------------------------------------------------------|----------|-------|---|----------|--|--|--|
| $\in \mathbf{G}$ (    | edge://settings/profiles                     |                                                                                                    | 1        | ર્⊱ 📲 | ) | <b>%</b> |  |  |  |
| Ein                   | stellungen                                   | Q Einstellungen o                                                                                                    | durchsuc |       |   |          |  |  |  |
| 8                     | Profile                                      |                                                                                                    |          |       |   | 1        |  |  |  |
| ĉ                     | Datenschutz, Suche und<br>Dienste            | valten von Cookies 🛛 🖓 Design anpassen 🖉 Speicherort des Dov                                                             | wnloads  |       |   |          |  |  |  |
| 3                     | Darstellung                                  |                                                                                                    |          |       |   | - 1      |  |  |  |
|                       | Copilot und Randleiste                       | te + Profil hinzufüge                                                                                                    |          |       |   |          |  |  |  |
|                       | Start-, Startseite und<br>neue Registerkarte |                                                                                                    |          |       |   |          |  |  |  |
| Ŕ                     | Teilen, kopieren und<br>einfügen             |                                                                                                    |          |       |   |          |  |  |  |
| ¢,                    | Cookies und<br>Websiteberechtigungen         |                                                                                                    | R        |       |   |          |  |  |  |
| G                     | Standardbrowser                              | aten, und zeigen Sie Ihre Favoriten, Kennwörter, den Verlauf und vieles<br>nan. <u>Microsoft-Datenschutzbestimmungen</u> | Û        |       |   |          |  |  |  |
| Alt                   | Sprachen                                     |                                                                                                    |          |       |   |          |  |  |  |
| $\overline{\uparrow}$ | Downloads                                    | Zum Sunshranitissen van Datan anmelden                                                                                   |          |       |   |          |  |  |  |
| Ŷ                     | Barrierefreiheit                             | <ul> <li>Zum Synchrönisieren von Daten anmeiden</li> </ul>                                                               |          |       |   |          |  |  |  |
|                       | System und Leistung                          |                                                                                                    |          |       |   |          |  |  |  |
| <u>છ</u> ,            | Family Safety                                |                                                                                                    |          |       |   |          |  |  |  |
| ē                     | Drucker                                      | ür Ihr Profil in Microsoft Edge                                                                                          |          |       |   |          |  |  |  |
|                       | Smartphone und andere<br>Geräte              |                                                                                                    | >        |       |   |          |  |  |  |
| 0                     | Einstellungen                                |                                                                                                    | >        |       |   |          |  |  |  |

#### > Wählen Sie links im Hamburger-Menü dann "Datenschutz, Suche und Dienste"

#### > Klicken Sie auf "Sicherheit":

| Salzburger Bildungsnetz   APS IT-  × 🕄 Einstellungen × +                                                                 | - 🗆 ×                    |
|----------------------------------------------------------------------------------------------------|--------------------------|
| ← C                                                                                                    | ☆ 全 🙎 … 🍫                |
| ≡ Einstellungen                                                                                                    | Q Einstellungen durchsuc |
| Datenschutz, Suche und Dienste                                                                                           |                          |
| 🗓 Browserdaten löschen 👫 Schutz vor Tippfehlern 🗍 🔂 Browserdaten beim Sch                                                | ließen löschen           |
| 🔯 Tracking-Verhinderung                                                                                                  |                          |
| S Tracking-Verhinderung<br>Verwalten, wie Websites Tracker verwenden, um Informationen über Ihr Surfverhalten zu sammeln | >                        |
| ເພິ່ Browserdaten löschen<br>Verlauf, Kennwörter, Cookies und mehr aus diesem Profil löschen                             | >                        |
| Datenschutz           Verwalten Ihrer Datenschutzeinstellungen für Edge                                                  | >                        |
| <ul> <li>Sicherheit</li> <li>Sicherheitseinstellungen f ür Edge verwalten</li> </ul>                                     | >                        |
| Q         Suche und vernetzte Erlebnisse           Verwalten von Edge-Suche, vernetzten Erlebnissen und Diensten         | >                        |
|                                                                                                    |                          |
|                                                                                                    |                          |
|                                                                                                    |                          |
|                                                                                                    |                          |

| > Klicken Sie auf "Zertifikate verwalten":                                                                                                    |                             |      |              |
|----------------------------------------------------------------------------------------------------|-----------------------------|------|--------------|
| Salzburger Bildungsnetz   APS IT-  × 🕄 Einstellungen × +                                                                                                    |                             | -    | ×            |
| ← C                                                                                                    |                             | £≞ 🌘 | <br><b>0</b> |
| ≡ Einstellungen                                                                                                    | Einstellungen durchsuc      |      |              |
| Datenschutz, Suche und Dienste / Sicherheit Verwalten der Sicherheitseinstellungen für Microsoft Edge                                                                              |                             |      |              |
| Zertifikate verwalten<br>HTTPS-/SSL-Zertifikate und -Einstellungen verwalten                                                                                                    | ß                           |      |              |
| Scareware-Blocker Vorschau<br>Erlauben Sie Microsoft die Verwendung von KI, um potenzielle technische Betrugsversuche zu erkennen. <u>Mehr erfahren</u>                            |                             |      |              |
| Microsoft Defender SmartScreen<br>Mein Gerät mit Microsoft Defender SmartScreen vor schädlichen Websites und Downloads schützen                                                    |                             |      |              |
| Potenziell unerwünschte Apps blockieren<br>Blockiert Downloads von nicht vertrauenswürdigen Apps, die unerwartetes Verhalten verursachen können                                    |                             |      |              |
| Website-Tippfehlerschutz         ⑦           Warnen Sie mich, wenn ich eine Websiteadresse falsch eingegeben habe und möglicherweise zu einer potenziell böswilli                  | gen Website geleitet werde. |      |              |
| Alle zuvor zulässigen Websites löschen                                                                                                    | Löschen                     |      |              |
| Automatisch zu weiteren sicheren Verbindungen mit automatischem HTTPS wechseln<br>Die Verwendung von HTTPS kann dazu beitragen, dass Ihre persönlichen Informationen sicherer sind |                             |      |              |
| Verwenden Sie sicheres DNS, um anzugeben, wie die Netzwerkadresse für Websites nachzuschlagen                                                                                      | ist.                        |      |              |

#### > Klicken Sie auf "Von Ihnen Installiert":

| Salzburger Bildungsnetz   APS IT-                                       | x   🕄 Einstellungen x 🗜 Zertifikatverwaltung x + –                                    |     |
|-------------------------------------------------------------------------|---------------------------------------------------------------------------------------|-----|
| C c edge://certificate-mana                                             | iger 🟠 😂                                                                              | ) 🍫 |
| Zertifikatverwaltu                                                      | ng                                                                                    |     |
| 🛄 Lokale Zertifikate                                                    | Lokale Zertifikate                                                                    |     |
| 🖅 Ihre Zertifikate                                                      | Lokale Zertifikate, die vom Betriebssystem oder vom Administrator hinzugefügt wurden. |     |
| Microsoft-Programmspeicher<br>für vertrauenswürdige<br>Stammzertifikate | Windows                                                                               |     |
|                                                                         | Importierte lokale Zertifikate von Ihrem Betriebssystem verwenden<br>15 Zertifikate   | D   |
|                                                                         | Importierte Zertifikate von Windows anzeigen                                          | >   |
|                                                                         | Importierte Zertifikate von Windows verwalten                                         | ø   |
|                                                                         | Benutzerdefiniert                                                                     |     |
|                                                                         | Von Ihnen installiert<br>Keine Zertifikate                                            | >   |
|                                                                         |                                                                                       |     |
|                                                                         |                                                                                       |     |
|                                                                         |                                                                                       |     |
|                                                                         |                                                                                       |     |

| Salzburger Bildungsnetz   APS IT- ×   8                                                     | 3 Einstellungen × 📮 Zertifikatverwaltung >         | < + | - 🗆 X       |
|---------------------------------------------------------------------------------------------|----------------------------------------------------|-----|-------------|
| ← C                                                                                         | calcerts/usercerts                                 |     | 合 😩 … 🥠     |
| Zertifikatverwaltung                                                                        |                                                    |     |             |
| Lokale Zertifikate                                                                          | ← Von Ihnen installiert                            |     | Î           |
| Ihre Zertifikate<br>Microsoft-Programmspeicher<br>für vertrauenswürdige<br>Stammzertifikate | Vertrauenswürdige Zertifikate<br>Keine Zertifikate |     | Importieren |
|                                                                                             | Zwischenzertifikate                                |     | Importieren |
|                                                                                             | Keine Zertifikate                                  |     |             |
|                                                                                             | Nicht vertrauenswürdige Zertifikate                |     | Importieren |
|                                                                                             | Keine Zertifikate                                  |     |             |
|                                                                                             |                                                    |     |             |
|                                                                                             |                                                    |     |             |

> Klicken Sie in der Zeile: Vertrauenswürdige Zertifikate auf "Importieren":

> Wählen Sie hier das zuvor heruntergeladene Zertifikat aus.

| Öffnen                                 |                    |                                     | ×                                      | + – –       |
|----------------------------------------|--------------------|-------------------------------------|----------------------------------------|-------------|
| $\rightarrow$ $\rightarrow$ $\uparrow$ | > Desktop          | ~ C                                 | Desktop durchsuchen                    | ☆ ⊈ 🗶 …     |
| Drganisieren 🔻 Neuer                   | Ordner             |                                     | ≣ • 🔲 😮                                |             |
| ∱ Start                                | Name               | Änderungsdatum                      | Тур Größe                              |             |
| Katalog                                | 📌 cert             | 11.06.2025 08:40                    | Internetverknüpfung 1                  |             |
|                                        | DNSFilter.cer      | 11.06.2025 08:39                    | Sicherheitszertifikat 1                |             |
| 🛄 Desktop 🔹 🖈                          |                    |                                     |                                        |             |
| 🛓 Downloads 🖈                          |                    |                                     |                                        | Importieren |
| 📑 Dokumente 🖈                          |                    |                                     |                                        |             |
| 🔀 Bilder 🛛 🖈                           |                    |                                     |                                        |             |
| 🕑 Musik 🔹 🖈                            |                    |                                     |                                        |             |
|                                        |                    |                                     |                                        | Importieren |
| Dateina                                | ame: DNSFilter.cer | ~                                   | Security Certificate (*.der;*.cer;*. ~ |             |
|                                        |                    |                                     | Öffnen Abbrechen                       |             |
|                                        |                    | Nicht vertrauenswürdige Zertifikate | -12                                    | Importieren |
|                                        |                    |                                     |                                        |             |
|                                        |                    | Keine Zertifikate                   |                                        |             |
|                                        |                    |                                     |                                        |             |
|                                        |                    |                                     |                                        |             |
|                                        |                    |                                     |                                        |             |
|                                        |                    |                                     |                                        |             |
|                                        |                    |                                     |                                        |             |
|                                        |                    |                                     |                                        |             |
|                                        |                    |                                     |                                        |             |

> Sie haben nun das Zertifikat erfolgreich installiert.

| 🔲 🛛 🔤 Salzburger Bildungsnetz   APS IT- 🗙 🛛 ई                        | 🕄 Einstellungen X 📮 Zertifikatverwaltung X +     | - 🗆 X         |
|----------------------------------------------------------------------|--------------------------------------------------|---------------|
| ← C                                                                  | calcerts/usercerts                               | ☆ 🖆 😩 … 💋     |
| Zertifikatverwaltung                                                 |                                                  |               |
| Lokale Zertifikate                                                   | ← Von Ihnen installiert                          | Î             |
| Ihre Zertifikate Microsoft-Programmspeicher<br>für vertrauenswürdige | Vertrauenswürdige Zertifikate                    | Exportieren ^ |
| Stammzertifikate                                                     | DNSFilter Root CA a91183e234fb11812c5a009da4195e | 9f 🖸 🔋 🖉      |
|                                                                      | Zwischenzertifikate                              | Importieren   |
|                                                                      | Keine Zertifikate                                |               |
|                                                                      | Nicht vertrauenswürdige Zertifikate              | Importieren   |
|                                                                      | Keine Zertifikate                                |               |
|                                                                      | ₽.                                               |               |
|                                                                      |                                                  |               |
|                                                                      |                                                  |               |
|                                                                      |                                                  |               |

## 2.2 Browserkonfiguration für Mozilla Firefox

> Öffnen Sie Mozilla Firefox: Wählen Sie rechts oben im Hamburger-Menü: Einstellungen.

|    | -            | Salzburger Bildungsnet                      | z   APS   X +                                                                                                    | $\sim$                  | -      |            | ×   |
|----|--------------|---------------------------------------------|----------------------------------------------------------------------------------------------------|-------------------------|--------|------------|-----|
|    | $\leftarrow$ | $\rightarrow$ C                             | ○ △ aps.it-betreuung.salzburg.at/salzburger-bildungsnetz.html                                                                                                    | E \$                    | 9 @    | <u>ද</u>   |     |
| .⊗ |              |                                             |                                                                                                    |                         | und    | Anmelden   |     |
| 2  |              | aps <b>TT</b>                               | Start Direkt zu 🔮 Salzburger Bildungsnetz Standards                                                                                                    | Neuer Tab               |        | Strg+      | т   |
| O  |              |                                             |                                                                                                    | Neues Fenster           |        | Strg+I     | N   |
| ☆  |              |                                             | Salzburger Bildungsnetz                                                                                                    | Neues privates Fenster  | Strg+  | Umschalt+  | P   |
|    |              |                                             | verbindung schätten                                                                                                    | Lesezeichen             |        | >          | >   |
|    |              | Startseite > Salzbu                         | urger Bildungsnetz                                                                                                    | Chronik                 |        | >          | >   |
|    |              |                                             |                                                                                                    | Downloads               |        | Strg+      | eJ  |
|    |              | Salzburger                                  | Bildungsnetz                                                                                                    | Passwörter              |        |            |     |
|    |              | Das Salzburger Bil                          | dungenetz wurde 1998 auf Initiative von Landesbauntmann Dr. Franz Schaucherger durch die oh                                                                                                   | Add-ons und Themes      | Strg+  | Umschalt+  | A   |
|    |              | Landes Salzburg ei                          | rrichtet. Ureigenstes Ziel der Salzburg AG als Netzbetreiber war es, alle Schulen, Gemeinden und                                                                                              | Drucken                 |        | Strg+      | Р   |
|    |              | Bildungseinrichtung                         | gen - kurz allen nicht auf Gewinn ausgelegten Organisationen, an das Internet sowie das Salzbur                                                                                               | g Seite speichern unter |        | Strg+      | S   |
|    |              | und zwar unabhän                            | ngig von der geografischen Lage.                                                                                                    | Seite durchsuchen       |        | Strg+      | F   |
|    |              | Dieses hochgesteck                          | te Ziel wurde fast zu 100 % erfüllt. Mehr als 460 Organisationen sind derzeit mit dem Bildungsr                                                                                               | IE Seite übersetzen     |        |            |     |
|    |              | dem Internet verbu                          | nden.                                                                                                    | Zoom                    | - 1009 | 6 + Z      | 1   |
|    |              | Der Bildungsnetzzu<br>als Infrastruktur und | ugang sowie sämtliche IT-Dienste werden von einer zentralen Stelle aus organisiert und betreut. So<br>d Netzanbieter, gemeinsam mit dem Salzburger IT-Unternehmen conova communications GmbH, | Einstellungen           |        | ,          | Ţ   |
|    |              | tur umtangreiche N                          | Nerz- una Datensionerneit.                                                                                                    | Problem mit Website m   | elden  | >          | ,   |
|    |              | Zu den wesentliche                          | en zentralen Diensten des Salzburger Bildungsnetzes zählen:                                                                                                    | Hilfe                   |        |            | , I |
| ŵ  |              | • schnelle und                              | kostengünstige Breitband-Internet-Zugänge für datenintensive Downloadshöchstmögliche<br>weit durch innervertive Finnund - Vinner und Septemblikenterheibigenvertive                           | Beenden                 | Strg+I | Jmschalt+( |     |

#### > Wählen Sie links "Datenschutz & Sicherheit"

|         | •            | 🔤 Salzburger Bildungsnetz   APS 🗆 🗙 | Binstellungen × +                                                                                                    | $\sim$ | -   |    | × |
|---------|--------------|-------------------------------------|----------------------------------------------------------------------------------------------------|--------|-----|----|---|
|         | $\leftarrow$ | $\rightarrow$ C $\bullet$ Firefox   | about:preferences 🖒                                                                                                    |        | ♥ 💽 | பி | ≡ |
| :수<br>리 |              |                                     | $\wp$ In Einstellungen suchen                                                                                                |        |     |    |   |
| ()      |              | 😥 Allgemein                         | Allgemein                                                                                                    |        |     |    | 1 |
| ☆       |              | G Startseite                        | Start                                                                                                    |        |     |    |   |
|         |              | Q Suche                             | Vorherige Fenster und Tabs öffnen                                                                                            |        |     |    |   |
|         |              | A Datenschutz & Sicherheit          | <ul> <li>Firefox automatisch öffnen, wenn der Rechner gestartet wird</li> </ul>                                              |        |     |    |   |
|         |              |                                     | Vinner übergrüfen, ob Firefox der Standardbrowser ist                                                                        |        |     |    |   |
|         |              | Synchronisation                     | dz & Sicherheit<br>W Firefox ist nicht Ihr Standardbrowser Als Standard festlegen                                            |        |     |    |   |
|         |              | 🐼 Firefox Labs                      |                                                                                                    |        |     |    |   |
|         |              | <b>m</b> Mehr von Mozilla           | Browserdaten importieren<br>Lesezeichen, Passwörter, Chronik und Daten für automatisches Ausfüllen in<br>Firefox importieren |        |     |    |   |
|         |              |                                     | Tabs                                                                                                    |        |     |    |   |
|         |              |                                     | Bei Strg+Tab die Tabs nach letzter Nutzung in absteigender Reihenfolge anzeigen                                              |        |     |    |   |
|         |              | 순 Erweiterungen & Themes            | ✓ Links in <u>T</u> abs anstatt in neuen Fenstern öffnen                                                                     |        |     |    |   |
|         |              | ⑦ Hilfe für Firefox                 | Tabs im <u>V</u> ordergrund öffnen                                                                                           |        |     |    |   |
| ŵ       |              |                                     | Fragen, bevor mehrere Tabs geschlossen werden                                                                                |        |     |    |   |

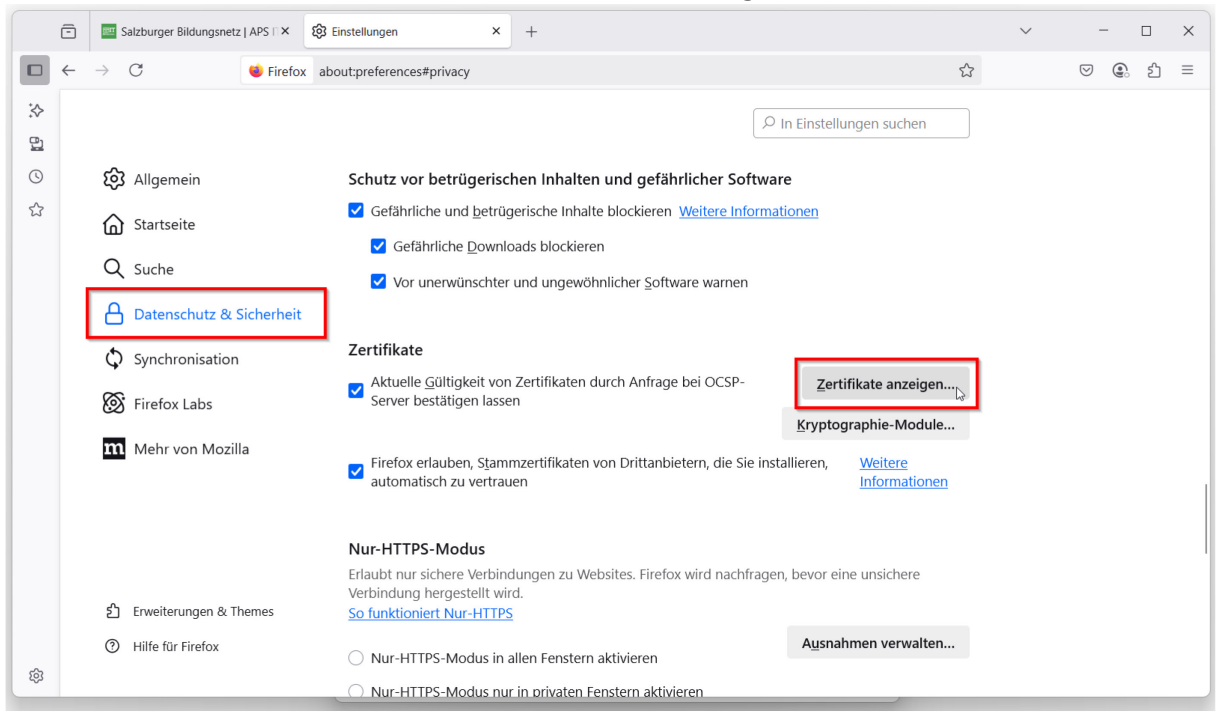

#### > Im Abschnitt "Zertifikate" wählen Sie "Zertifikate anzeigen..."

#### > Klicken Sie hier auf: **"Importieren**…"

| ē        | 🔤 Salzburger Bildungsn | etz   APS    × 🕄 Einstellungen × +                              |                                        | ~ - 🗆 X   |
|----------|------------------------|-----------------------------------------------------------------|----------------------------------------|-----------|
| □ ←      | $\rightarrow$ C        | Firefox about:preferences#privacy                               |                                        | ☆ ♡ ② ੯ = |
| :∻<br>₽⊒ |                        |                                                                 | P In Einstellungen suchen              |           |
| ©        | တြို Allgemein         | Zertifika                                                       | tverwaltung                            | ×         |
| 2        | Startseite             | Ihre Zertifikate Authentifizierungs-Entscheidungen              | Personen Server Zertifizierungsstellen |           |
|          |                        | Sie haben Zertifikate gespeichert, die diese Zertifizierungsste | llen identifizieren:                   |           |
|          | Datenschutz 8          | Zertifikatsname                                                 | Kryptographie-Modul                    | ср.       |
|          | Synchronisation        | ~ ACCV<br>ACCVRAIZ1                                             | Builtin Object Token                   | - 1 - C   |
|          | 🐼 Firefox Labs         | <ul> <li>Actalis S.p.A./03358520967</li> </ul>                  |                                        |           |
|          | Mahrwan Ma             | Actalis Authentication Root CA                                  | Builtin Object Token                   |           |
|          | III Wen von wo         | <ul> <li>✓ AffirmTrust</li> </ul>                               |                                        |           |
|          |                        | AffirmTrust Premium ECC                                         | Builtin Object Token                   |           |
|          |                        | Ansehen Vertrauen <u>b</u> earbeiten <b>Importiere</b>          | n                                      | entziehen |
|          | ර Erweiterungen 8      |                                                                 |                                        |           |
| ~        | Hilfe f ür Firefox     | O Nur-HTTPS-Modus in allen Fenstern ak                          | Ausnahmen verwalten                    |           |
| τö.      |                        | O Nur-HTTPS-Modus nur in privaten Fens                          | stern aktivieren                       |           |

|                                    |              |               |                       | 5                             |                             |               |        |                               |           |   |     |
|------------------------------------|--------------|---------------|-----------------------|-------------------------------|-----------------------------|---------------|--------|-------------------------------|-----------|---|-----|
| 👏 Wählen Sie                       | die Datei mi | t dem oder de | n zu importierenden ( | CA-Zertifikat(en)             |                             | ×             |        |                               | $\sim$    | - |     |
| $\leftrightarrow \rightarrow \vee$ | ↑ 🛯          | > Desktop     |                       | ~ C                           | Desktop durchsuchen         | ą             |        |                               |           | ♥ | ഫ = |
| Organisieren •                     | - Neuer      | r Ordner      |                       |                               | ≣ .                         |               |        |                               | _         |   |     |
| A Start                            | 1            | Name          | ^                     | Änderungsdatum                | Тур                         | Größe         |        | n Einstellungen suchen        |           |   |     |
| 📩 Katalog                          | 9            | 📌 cert        | _                     | 11.06.2025 08:40              | Internetverknüpfu           | ing 1         |        |                               |           |   |     |
|                                    |              | 📮 DNSFi       | ilter.cer             | 11.06.2025 08:39              | Sicherheitszertifik         | at 1          |        |                               | ×         |   |     |
| E Deskto                           | p *          |               |                       |                               |                             |               |        |                               |           |   |     |
| 🛓 Downlo                           | oads 🖈       |               |                       |                               |                             |               | Server | Zertifizierungsstellen        | _         |   |     |
| Dokum                              | iente 🖈      |               |                       | N                             |                             |               |        |                               |           |   |     |
| 🔀 Bilder                           | *            |               |                       | 20                            |                             |               | Modul  |                               | E\$       |   |     |
| 🕖 Musik                            | *            |               |                       |                               |                             |               |        |                               |           |   |     |
| -                                  | Deteis       | DNICE         |                       |                               | Zentifilant Detailer (k.e.Z |               | ken    |                               |           |   |     |
|                                    | Datein       |               | er.cer                |                               | Öffnon                      | b)*.crt;*.c > |        |                               |           |   |     |
|                                    |              |               |                       |                               |                             | upreciten     | ken    |                               |           |   |     |
|                                    |              |               | ✓ Affirm Irust        |                               |                             |               |        |                               |           |   |     |
|                                    |              |               | Affirm Irust          | Premium ECC                   | Built                       | tin Object To | ken    |                               |           |   |     |
|                                    |              |               | Ansehen               | Vertrauen bearbeiten          | Importieren                 | Exportier     | ren    | Löschen oder Vertrauen e      | entziehen |   |     |
|                                    |              |               |                       |                               |                             |               |        |                               |           |   |     |
|                                    | 0            |               |                       |                               |                             |               |        |                               | ОК        |   |     |
|                                    | 5] Erwei     | terungen &    |                       | <u>30 Iunicional marine 1</u> |                             |               |        |                               | ///,      |   |     |
|                                    | ⑦ Hilfe      | für Firefox   |                       | O Nur-HTTPS-Modus in all      | en Fenstern aktiviere       | 'n            |        | A <u>u</u> snahmen verwalten. |           |   |     |
| \$                                 |              |               |                       | O Nur-HTTPS-Modus nur i       | n privaten Fenstern a       | ktivieren     |        |                               |           |   |     |
|                                    |              |               |                       |                               |                             |               |        |                               |           |   |     |

> Wählen Sie hier, das zuvor heruntergeladene Zertifikat aus.

Setzen Sie die beiden Haken um dem Zertifikat zu vertrauen, anschließend beenden Sie den Vorgang durch Klick auf OK

|               | - | Salzburger Bildungsne | etz   APS   × 🚯 Einstellungen × +                                                                                                    | $\sim$ | - | o x |
|---------------|---|-----------------------|----------------------------------------------------------------------------------------------------|--------|---|-----|
|               | ← | $\rightarrow$ C       | ♦ Firefox about:preferences#privacy                                                                                                    | ?      |   | එ = |
| :∻<br>₽⊒<br>© |   | හි Allgemein          | D In Einstellungen suchen                                                                                                    | ×      |   |     |
| ☆             |   |                       | Zertifikatverwaltung                                                                                                    | ^      |   |     |
|               |   |                       | Herunterladen des Zertifikats X                                                                                                    |        |   |     |
|               |   | Q Suche               | Sie wurden gebeten, einer neuen Zertifizierungsstelle (CA) zu vertrauen.                                                                          |        |   |     |
|               |   | Datenschutz &         | Soll "DNSFilter Root CA" für die folgenden Zwecke vertraut werden?                                                                                | E.     |   |     |
|               |   | Synchronisatio        | Z Dieser CA vertrauen, um E-Mail-Nutzer zu identifizieren.                                                                                        |        |   |     |
|               |   | Firefox Labs          | Bevor Sie dieser CA für jeglichen Zweck vertrauen, sollten Sie das Zertifikat sowie seine Richtlinien und Prozeduren (wenn vorhanden) überprüfen. |        |   |     |
|               |   |                       | Ansicht CA-Zertifikat überprüfen                                                                                                    |        |   |     |
|               |   | Mehr von Mo           | OK Abbrechen                                                                                                    |        |   |     |
|               |   |                       | emSign Root CA - C1 Builtin Object Token                                                                                                    |        |   |     |
|               |   |                       | Ansehen Vertrauen <u>b</u> earbeiten Importieren Exportieren Lösche <u>n</u> oder Vertrauen entz                                                  | iehen  |   |     |
|               |   |                       |                                                                                                    | ок     |   |     |
|               |   | ර Erweiterungen &     |                                                                                                    |        |   |     |
|               |   | ⑦ Hilfe f ür Firefox  | Nur-HTTPS-Modus in allen Fenstern aktivieren                                                                                                    |        |   |     |
| \$            |   |                       | Nur-HTTPS-Modus nur in privaten Fenstern aktivieren                                                                                               |        |   |     |

### 2.3 Browserkonfiguration für Google Chrome

> Klicken Sie im Chrome-Browser auf die drei Punkte in der rechten oberen Ecke und wählen anschließend "**Einstellungen**" aus.

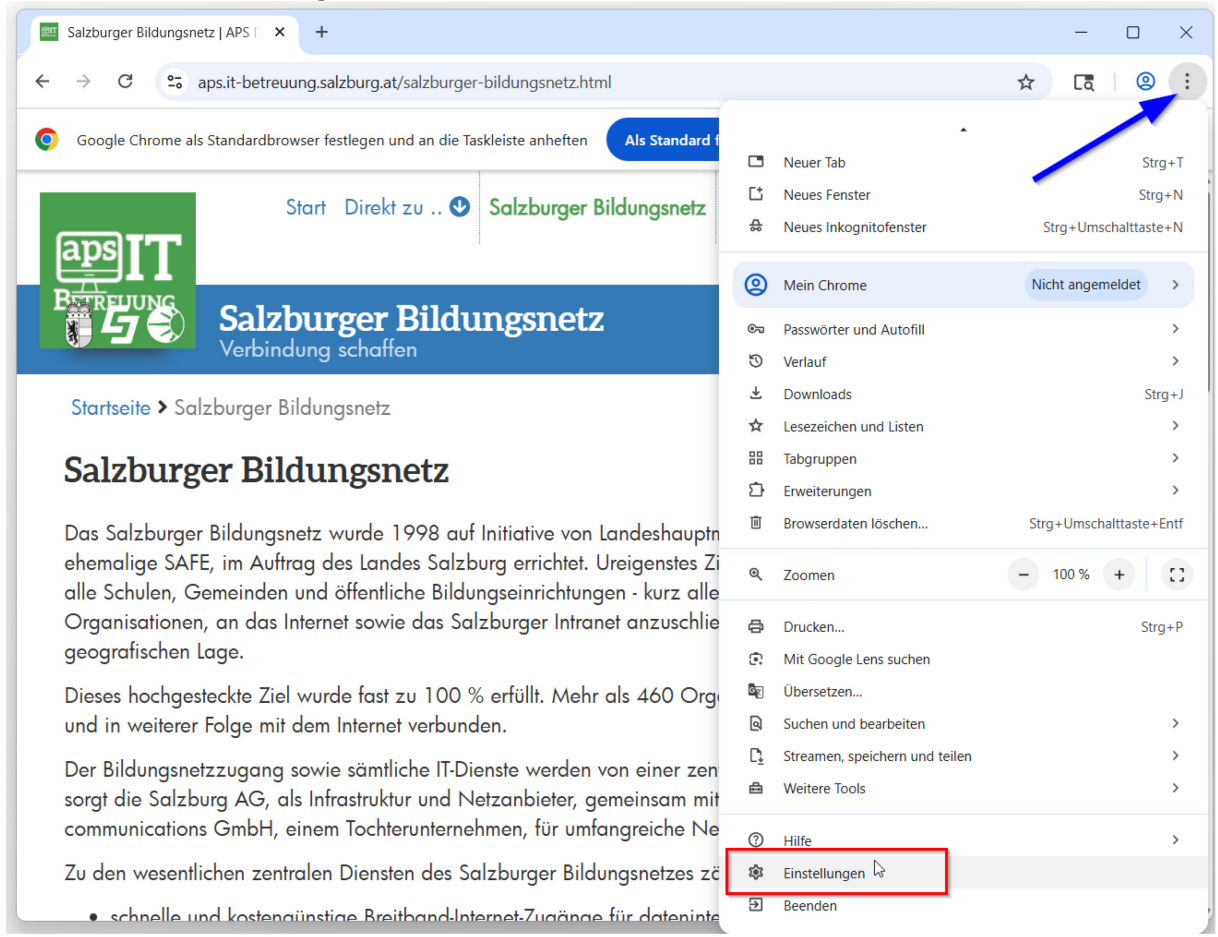

> Wählen Sie links **"Datenschutz und Sicherheit**" aus und scrollen in der rechten Fensterhälfte hinunter.

| 🖭 S | alzburger Bildungsnetz   APS 🗈 🗙 🔹 | Einstellungen – Datenschutz um 🗙 🕂                                                                                                    | -      |   | ×   |
|-----|------------------------------------|----------------------------------------------------------------------------------------------------|--------|---|-----|
| ÷   | → C                                | settings/privacy                                                                                                    | ٢٩     | 0 | :   |
| 0   | Einstellungen                      | Q In Einstellungen suchen                                                                                                    |        |   |     |
| G   | Google und ich                     |                                                                                                    |        |   | Î   |
| ©=  | Autofill und Passwörter            |                                                                                                    |        |   | - 1 |
| ۲   | Datenschutz und<br>Sicherheit      | Datenschutz-Leitfaden lesen<br>Lerne die wichtigsten Datenschutz- und<br>Sicherheitseinstellungen in Chrome kennen                    |        |   |     |
| Ø   | Leistung                           |                                                                                                    |        |   | - 1 |
| Ô   | Darstellung                        | Jetzt starten Nein, danke                                                                                                    |        |   |     |
| ٩   | Suchmaschine                       |                                                                                                    |        |   | - 1 |
|     | Standardbrowser                    | Sicherheitscheck                                                                                                    |        |   |     |
| Ċ   | Beim Start                         | Chrome prüft regelmäßig, ob dein Browser die sichersten Einstellungen hat. Solltest du etwas überprüfen müssen, ir ormieren wir dich. | scheck |   |     |
| ×A  | Sprachen                           |                                                                                                    |        |   | - 1 |
| ₹   | Downloads                          | Datenschutz und Sicherheit                                                                                                    |        |   |     |
| ·   | D                                  | Drowsordston (Bashan                                                                                                    |        |   |     |

#### > Scrollen Sie zur "**Sicherheit**" und klicken darauf.

| 🖭 Sa    | alzburger Bildungsnetz   APS 🖺 🗙 🔅        | Einstellungen – Datenschutz un 🗙 🕂 —                                                                                                    |   | ×   |
|---------|-------------------------------------------|----------------------------------------------------------------------------------------------------|---|-----|
| ÷       | → C S Chrome chrome://s                   | ettings/privacy 🖈 🗔                                                                                                    | 0 | € : |
| 0       | Einstellungen                             | Q In Einstellungen suchen                                                                                                    |   |     |
| G<br>©  | Google und ich<br>Autofill und Passwörter | Sicherheitscheck                                                                                                    |   | •   |
| 0       | Datenschutz und<br>Sicherheit             | Chrome prüft regelmäßig, ob dein Browser die sichersten Einstellungen hat. Solltest du etwas überprüfen müssen, informieren wir dich.    | ) |     |
| Ø       | Leistung                                  |                                                                                                    |   |     |
| Ö       | Darstellung                               | Datenschutz und Sicherheit                                                                                                    |   |     |
| ٩       | Suchmaschine                              | Browserdaten löschen<br>Verlauf, Cookies und andere Daten löschen sowie Cache leeren                                                     | > |     |
| ڭ<br>ا  | Beim Start                                | 우 Datenschutz-Leitfaden<br>Die wichtigsten Datenschutz- und Sicherheitseinstellungen überprüfen                                          | > |     |
| ×A      | Sprachen                                  | <ul> <li>Drittanbieter-Cookies</li> <li>Drittanbieter-Cookies sind im Inkognitomodus blockiert</li> </ul>                                | > |     |
| Ť       | Downloads<br>Bedienungshilfen             | Datenschutz bei Anzeigen<br>Q Du kannst die Informationen anpassen, die von Websites verwendet werden, um dir Werbung zu<br>präsentieren | > |     |
| S)<br>O | System<br>Einstellungen<br>zurücksetzen   | € Sicherheit<br>Safe Browsing (Schutz vor schädlichen Websites) und andere Sicherheitseinstellungen €                                    | > |     |
| 1)<br>0 | Erweiterungen 🖸<br>Über Google Chrome 💌   | Website-Einstellungen<br>                                                                                                    | > | Ţ   |

> Wählen Sie "Zertifikate verwalten" aus.

| 🖭 Sa   | Izburger Bildungsnetz   APS 🗈 🗙 🔅 Ei | nstellungen – Sicherheit × +                                                                                                    | -      |          | ×        |
|--------|--------------------------------------|----------------------------------------------------------------------------------------------------|--------|----------|----------|
| ÷ -    | C C Chrome chrome://sett             | ings/security                                                                                                    | ٢      | 0        | :        |
| 0      | Einstellungen                        | Q In Einstellungen suchen                                                                                                    |        |          |          |
| G      | Google und ich                       | Du wirst gewarnt, wenn du eine Website aufrufen möchtest, die keine sicheren Verbindungen<br>unterstützt                                                                                               | •      |          | <b>A</b> |
| ©=     | Autofill und Passwörter              |                                                                                                    |        |          |          |
| ۲      | Datenschutz und<br>Sicherheit        | Erweitert                                                                                                    |        |          |          |
| Ø      | Leistung                             | Warnen, wenn ein Passwort nach einer Datenpanne nicht mehr sicher ist<br>Wenn du ein Passwort verwendest, wirst du von Chrome gewarnt, falls es online veröffentlicht wurde.                           |        |          |          |
| Ô      | Darstellung                          | Dabei werden deine Passwörter und Nutzernamen verschlüsselt, damit sie von niemandem gelesen<br>werden können, auch nicht von Google.                                                                  |        | <i>.</i> |          |
| ٩      | Suchmaschine                         | Sicheres DNS verwenden                                                                                                    |        |          |          |
|        | Standardbrowser                      | Du kannst es Personen mit Zugriff auf deinen Internetverkehr erschweren, zu sehen, welche Websites<br>du besuchst. Chrome nutzt eine verschlüsselte Verbindung, um die IP-Adresse einer Website im DNS | C      | >        |          |
| Ċ      | Beim Start                           | (Domain Name System) zu ermitteln.                                                                                                    |        |          |          |
| ×      | Sprachen                             | DNS-Anbieter auswählen Standardeinstellung des Betriebssystems (falls verfügt                                                                                                    | bar) 🔻 |          |          |
|        | Downloads                            | V8-Sicherheit verwalten                                                                                                    | >      | ,        |          |
| +      | Bedienungshilfen                     | Zusatzichen Schutz in der Javaschpte und WebAssenibig-Engine von Chrome aktivieren                                                                                                    |        |          |          |
| л<br>П | Sustan                               | Zertifikate verwalten<br>HTTPS/SSL-Zertifikate und -Einstellungen verwalten                                                                                                    | ē      | 2        |          |
| 4      | System                               | Fausitates Sideatesitareagramm you Coople                                                                                                    | _      | _        |          |
| Ó      | Einstellungen<br>zurücksetzen        | Bietet Nutzern, bei denen ein Risiko gezielter Angriffe besteht, die stärksten Kontosicherheitslösungen<br>von Google                                                                                  | ē      | 3        |          |
| ₽      | Erweiterungen 🛛                      |                                                                                                    |        |          |          |
| 0      | Über Google Chrome 🛛 🔻               |                                                                                                    |        |          |          |

#### > Wählen Sie "**Von dir installiert…**" aus.

| Salzburger Bildungsnetz   APS                       | × 🔯 Einstellungen – Sicherheit × 📮 Zertifikat-Manager × +                                | - 🗆 X    |
|-----------------------------------------------------|------------------------------------------------------------------------------------------|----------|
| $\leftrightarrow$ $\rightarrow$ C $\bigcirc$ Chrome | chrome://certificate-manager                                                             | Cā 🛛 🙁 : |
| Zertifikat-Mar                                      | nager                                                                                    |          |
| Lokale Zertifikate                                  | Lokale Zertifikate                                                                       |          |
| 🔳 Meine Zertifikate                                 | Lokale Zertifikate, die von deinem Betriebssystem oder Administrator hinzugefügt wurden. |          |
| O Chrome Root Store                                 | Fenster                                                                                  |          |
|                                                     | Aus deinem Betriebssystem importierte lokale Zertifikate verwenden<br>15 Zertifikate     |          |
|                                                     | Aus Windows importierte Zertifikate ansehen                                              | >        |
|                                                     | Aus Windows importierte Zertifikate verwalten                                            | Ľ        |
|                                                     | Benutzerdefiniert                                                                        |          |
|                                                     | Von dir installiert<br>Keine Zertifikate                                                 | >        |

> Wählen Sie bei "Vertrauenswürdige Zertifikate" -> "Importieren" aus.

| 🖭 Sa   | lzburger Bildungsnetz   APS 🗈 🗙 🕴 🔅 | Einstellungen – Sicherheit X 🛃 Zertifikat-Manager X + | - 🗆 X       |
|--------|-------------------------------------|-------------------------------------------------------|-------------|
| ← -    | C Chrome chrome://c                 | ertificate-manager/localcerts/usercerts               | ☆ [ā] ② :   |
| 0      | Zertifikat-Manager                  |                                                       |             |
|        | Lokale Zertifikate                  | Con dir installiert                                   |             |
| 1<br>1 | Meine Zertifikate                   |                                                       |             |
| 0      | Chrome Root Store                   | Vertrauenswürdige Zertifikate                         | Importieren |
|        |                                     | Keine Zertifikate                                     |             |
|        |                                     |                                                       |             |

> Wählen Sie hier das zuvor heruntergeladene Zertifikat aus.

| O Öffnen                           |            |                    |                                  |                              | ×          | - 🗆 X       |
|------------------------------------|------------|--------------------|----------------------------------|------------------------------|------------|-------------|
| $\leftrightarrow \rightarrow \vee$ | $\uparrow$ | > Desktop          | ~ C                              | Desktop durchsuchen          | م          | ☆ [ā   @ :  |
| Organisieren 🔻                     | Neue       | r Ordner           |                                  | ≣ .                          | . ?        |             |
| A Start                            | 1          | Name               | Änderungsdatum                   | Тур                          | Größe      |             |
| Katalog                            |            | 📌 cert             | 11.06.2025 08:40                 | Internetverknüpfung          | 1          |             |
| _                                  |            | DNSFilter.cer      | 11.06.2025 08:39                 | Sicherheitszertifikat        | 1          |             |
| E Desktop                          | *          |                    |                                  |                              |            | Importieren |
| 🚽 Downloa                          | ids 🖈 🛛    |                    |                                  |                              |            |             |
| 📑 Dokume                           | nte 🖈      |                    |                                  |                              |            |             |
| 🔀 Bilder                           | *          |                    | 2                                |                              |            |             |
| 🕑 Musik                            | *          |                    |                                  |                              |            | Importieren |
| -                                  |            |                    |                                  |                              |            |             |
|                                    | Datein     | ame: DNSFilter.cer | ~                                | Security Certificate (*.der; | *.cer;*. ~ |             |
|                                    |            |                    |                                  | Öffnen Abb                   | rechen     |             |
|                                    |            |                    | Nicht verträuenswurdige Zertinka | ie.                          | .1         | Importieren |
|                                    |            |                    |                                  |                              |            |             |
|                                    |            |                    | Keine Zertifikate                |                              |            |             |

> Das Zertifikat wurde erfolgreich importiert.

| 🔤 Salzburger Bildungsnetz   APS 🗆 🗙 🕴 🔅 Eins                    | tellungen – Sicherheit 🛛 🗙 🛃 Zertifikat-Manager | × + – – ×                              |
|-----------------------------------------------------------------|-------------------------------------------------|----------------------------------------|
| $\leftarrow$ $\rightarrow$ C $\bigcirc$ Chrome chrome://certifi | cate-manager/localcerts/usercerts               | ☆ दि   @ :                             |
| Zertifikat-Manager                                              |                                                 |                                        |
| Lokale Zertifikate                                              | ← Von dir installiert                           |                                        |
| <ul><li>Meine Zertifikate</li><li>Chrome Root Store</li></ul>   | Vertrauenswürdige Zertifikate                   | Importieren A                          |
|                                                                 | DNSFilter Root CA                               | 191183e234fb11812c5a009da4195e9f 🖆 🔋 🌶 |
|                                                                 |                                                 |                                        |

## 2.4 Browserkonfiguration für Safari (MacOS X)

Laden Sie das Zertifikat unter folgendem URL herunter und speichern Sie die Datei auf Ihrem Mac, anschließend entpacken Sie das File:

#### Download-Link: https://app.dnsfilter.com/certs/DNSFilter.cer

Öffnen Sie auf Ihrem Mac über das Launchpad die Schlüsselbundverwaltung.

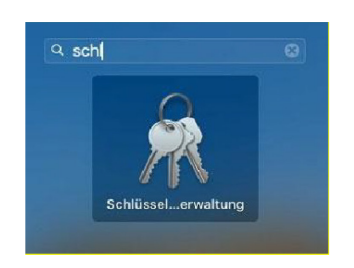

> Importieren Sie das zuvor heruntergeladene Zertifikat, indem Sie das Zertifikat in die Schlüsselbundverwaltung ziehen.

|             | •••                | Schlüsselbundve     | rwaltung           | Í                     | (i) Q 5       | Suchen      |             |  |
|-------------|--------------------|---------------------|--------------------|-----------------------|---------------|-------------|-------------|--|
|             | Standardschlüsselb | Alle Objekte Passwö | rter Sichere Noti  | zen Meine Zertifikate | Schlüssel     | Zertifikate |             |  |
|             | 🗗 Lokale Obje      |                     |                    |                       |               |             |             |  |
| _           | Systemschlüsselbun |                     |                    |                       |               |             |             |  |
| Bertifica   | System             |                     |                    |                       |               |             |             |  |
| Red C       | 💿 System-Ro        | Name                | ^                  | Art                   | Verfällt      |             | Schlüsselbu |  |
|             |                    | 📷 Sectigo RSA C     | nd Secure Email CA | Zertifikat            | 01.01.2031, 0 | 0:59:59     | Anmeldung   |  |
| SFilter.cer |                    |                     |                    |                       |               |             |             |  |
|             |                    | -                   |                    |                       |               |             |             |  |

> Mit der rechten Maustaste öffnen Sie das Kontextmenü und wählen: Informationen aus.

| •••                | Schlüsselbundver      | waltung                                                              | C (1) Q Suche               | en                 |
|--------------------|-----------------------|----------------------------------------------------------------------|-----------------------------|--------------------|
| Standardschlüsselb | Alle Objekte Passwör  | ter Sichere Notizen Meine Ze                                         | ertifikate Schlüssel Zerti  | ifikate            |
| 🗗 Anmeldung        | DNCFilt               | or Doot CA                                                           |                             |                    |
| 🗗 Lokale Obje      | Certificate Root-Zert | tifizierungsinstanz                                                  |                             |                    |
| Systemschlüsselhun | Ablaufdat             | tum: Donnerstag, 5. November 20<br>Root-Zertifikat wird nicht vertra | 037 um 00:20:29 Mitteleurop | päische Normalzeit |
| A System           | • Diesen              |                                                                      |                             |                    |
| System-Ro          | Name                  | ∧ Art                                                                | Verfällt                    | Schlüsselbu        |
| B) Oystern Ro      | DNSEilter Root C      | A Zertifikat                                                         |                             | 1 1                |
|                    | Sectigo RSA Cn        | d Secure Email CA Zertifikat                                         | Neue Zertifikatse           | einstellung        |
|                    |                       |                                                                      | "DNSFilter Root (           | CA" kopieren       |
|                    |                       |                                                                      | "DNSFilter Root (           | CA" löschen        |
|                    |                       |                                                                      | "DNSFilter Root (           | CA" exportieren    |
|                    |                       |                                                                      | Informationon               |                    |
|                    |                       |                                                                      | DNSEilter Root (            | CA" überprüfen     |
|                    |                       |                                                                      | "Brior nor noor (           |                    |
|                    |                       |                                                                      |                             |                    |
|                    |                       |                                                                      |                             |                    |
|                    |                       |                                                                      |                             |                    |
|                    |                       |                                                                      |                             |                    |
|                    |                       |                                                                      |                             |                    |

> Ein neues Fenster öffnet sich. Klappen Sie mittels Klick den Bereich: **Vertrauen** aus.

|                    | Schlüsselbundverwaltung                                                                 |
|--------------------|-----------------------------------------------------------------------------------------|
| Standardschlüsselb | Alle Objekte                                                                            |
| 🗗 Anmeldung        |                                                                                         |
| 🗗 Lokale Obje      | Certificate Certificate DNSFilter Root CA<br>Root-Zertifizierungsinstanz                |
|                    | Ablaufdatum: Donnerstag, 5. November 2037 um 00:20:29                                   |
| Systemschlusselbun | Mitteleuropaische Normalzeit     S Diesem Root-Zertifikat wird nicht vertraut.          |
| 🖰 System           | > Vertrauen                                                                             |
| 🛐 System-Ro        | Name 🗸 Details                                                                          |
|                    | DNSFi Name des Inhabers                                                                 |
|                    | Sectigi Allgemeiner Name DNSFilter Root CA                                              |
|                    |                                                                                         |
|                    | Name des Ausstellers                                                                    |
|                    | Allgemeiner Name DNSFilter Root CA                                                      |
|                    | Series                                                                                  |
|                    | Version 3                                                                               |
|                    | Signatur-Algorithmus ECDSA-Signatur mit SHA-384 (1.2.840.10045.4.3.3)                   |
|                    | Parameter Ohne                                                                          |
|                    | Erst gültig ab Freitag, 10. November 2017 um 00:20:29<br>Mitteleuropäische Normalzeit   |
|                    | Nur gültig bis Donnerstag, 5. November 2037 um 00:20:29<br>Mitteleuropäische Normalzeit |
|                    |                                                                                         |
|                    |                                                                                         |

> Wählen Sie bei "Bei Verwendung dieses Zertifikats:" Immer vertrauen aus.

| te          | ONSFilter Root CA                                                                                                    |                                                                            |  |  |  |
|-------------|----------------------------------------------------------------------------------------------------|----------------------------------------------------------------------------|--|--|--|
|             | Certificate<br>Note: Sector Sector Sect | anz<br>g, 5. November 2037 um 00:20:29<br>alzeit<br>t wird nicht vertraut. |  |  |  |
|             | Vertrauen                                                                                                    |                                                                            |  |  |  |
|             | Bei Verwendung dieses Zertifikat 🗸                                                                                                    | 🗸 System-Standards verwenden 🔋 ?                                           |  |  |  |
| 3Fi<br>tige | Secure Sockets Layer (SSI                                                                                                    | Immer vertrauen                                                            |  |  |  |
|             | S/MIME (Secure Mai                                                                                                    | Nie vertrauen                                                              |  |  |  |
|             | EAP (Extensible Authentication)                                                                                                    | Kein Wert festgelegt                                                       |  |  |  |
|             | IP Security (IPsec)                                                                                                    | Kein Wert festgelegt                                                       |  |  |  |
|             | Code-Signierung                                                                                                    | Kein Wert festgelegt                                                       |  |  |  |
|             | Zeitstempel                                                                                                    | Kein Wert festgelegt                                                       |  |  |  |
|             | X.509-Standardrichtlinien                                                                                                    | Kein Wert festgelegt                                                       |  |  |  |

> Schließen Sie das Fenster und bestätigen Sie die Änderungen mit Ihrem Passwort

| cte     | ONSFilter Root CA |                                                                                                    |                 |   |
|---------|-------------------|----------------------------------------------------------------------------------------------------|-----------------|---|
| a, Jona | Certificate       | ilicate<br>Root-Zertifizierungsinstanz<br>Ablaufdatum: Donnerstag, 5. November 2037 um 00:20:29<br>Mitteleuropäische Normalzeit<br>Diesem Root-Zertifikat wird nicht vertraut. |                 |   |
|         | Vertrauen         |                                                                                                    |                 |   |
|         | Bei Verwe         | endung dieses Zertifikats:                                                                                                    | Immer vertrauen | 0 |
| SFi     |                   |                                                                                                    |                 |   |
| ctig    | Sec               | ure Sockets Layer (SSL)                                                                                                    | Immer vertrauen | 0 |
|         |                   | S/MIME (Secure Mail)                                                                                                    | Immer vertrauen | 0 |
|         | EAP (Ext          | tensible Authentication)                                                                                                    | Immer vertrauen | 0 |
|         |                   | IP Security (IPsec)                                                                                                    | Immer vertrauen | 0 |
|         |                   | Code-Signierung                                                                                                    | Immer vertrauen | 0 |
|         |                   | Zeitstempel                                                                                                    | Immer vertrauen | 0 |
|         | х.                | 509-Standardrichtlinien                                                                                                    | Immer vertrauen | 0 |
|         |                   |                                                                                                    |                 |   |
|         | V Dotaile         |                                                                                                    |                 |   |

How-To für die Installation des Zertifikats: https://tinyurl.com/dnsfilterinstall

Bei weiteren Fragen oder Problemen mit der Zertifikatsinstallation wenden Sie sich bitte an den EDV-Kustoden der Schule/Gemeinde oder Ihren EDV-Betreuer.

## 3. Optionen

> Google Safe Search

> Sperre nicht kategorisierter Seiten (ein/aus)

## 4. Einstellungen der Filter

Die Freigabe von Black-/Whitelist-Einträgen sowie die Freigabe von Kategorien an sämtlichen Standard-Filtern unterliegt - wie bisher – den IT-Betreuern der einzelnen Schultypen.

Ebenso entscheidet der jeweils zuständige Filter-Admin über ein Whitelisting bei gesperrten Seiten. Ein entsprechender Antrag kann über das Whitelisting-Formular (Link in der Sperrseite) gemacht werden.

Für die Verwaltung der einzelnen Individual-Filter ist der IT-Betreuer/EDV-Admin der jeweiligen Schule zuständig.

#### Kontaktdaten Bildungsnetz Support:

Mail: <u>support@salzburg.at</u> Tel.: +43 662 8884 2120

## Anhang A (neu): Abgleich alte vs. neue Kategorien

| Bestand (zScaler)             | Neu (DNSFilter)                               |
|-------------------------------|-----------------------------------------------|
| adult_sex_education           | Adult Content                                 |
| adult_themes                  | Adult Content                                 |
| advanced_security             |                                               |
| adware_spyware_sites          | Phishing Lite:                                |
| alternate_lifestyle           | Health                                        |
| alt_new_age                   | Health                                        |
| anonymizer                    | Hacking & Cracking und Information Technology |
| art_culture                   | Education & Self Help                         |
| browser_exploit               | Malware                                       |
| business_and_economy          | Economy & Finance                             |
| CDN                           | Message Boards & Forums                       |
| classifieds                   |                                               |
| computer_hacking              | Hacking & Cracking                            |
| continuing_education_colleges | Education & Self Help                         |
| copyright_infringement        | P2P & Illegal:                                |
| corporate_marketing           | Shopping                                      |
| cult                          | Religion                                      |
| dining_restaurant             | Food & Recipes                                |
| discussion_forums             | Message Boards & Forums                       |
| education                     | Education & Self Help                         |
| email_host                    | Webmail & Chat                                |
| entertainment_recreation      | News & Media                                  |
| family_issues                 | Health                                        |
| file_host                     | Media Sharing                                 |
| finance                       | Economy & Finance                             |
| government_and_politics       | Government                                    |
| History                       | Education & Self Help                         |

| hobbies_leisure                 | Education & Self Help                         |
|---------------------------------|-----------------------------------------------|
| illegal_or_questionable         | P2P & Illegal:                                |
| image_host                      | Media Sharing                                 |
| internet_communication          | Message Boards & Forums                       |
| internet_services               | Information Technology                        |
| job_employment_search           | Jobs & Careers                                |
| k_12                            | Adult Content                                 |
| k_12_sex_education              | Adult Content                                 |
| lingerie_bikini                 | Adult Content                                 |
| malware_site                    | Malware                                       |
| mature_humor                    | Adult Content                                 |
| militancy_hate_and_extremism    | Weapons                                       |
| miscellaneous_or_unknown        |                                               |
| music                           | Media Sharing                                 |
| newly_registered_domains        | Newly Observed Domains                        |
| news_and_media                  | News & Media                                  |
| non_categorizable               |                                               |
| nudity                          | Adult Content                                 |
| office_365                      | Business                                      |
| online_auctions                 | Shopping                                      |
| online_chat                     | Message Boards & Forums                       |
| page_risk_ind                   |                                               |
| peer_to_peer                    | P2P & Illegal:                                |
| peer_to_peer_site               | P2P & Illegal:                                |
| phishing                        | Phishing                                      |
| politics                        | Government                                    |
| pornography                     | Adult Content                                 |
| portals                         |                                               |
| profanity                       |                                               |
| proxy_avoidance_and_anonymizers | Hacking & Cracking und Information Technology |

| questionable                |                                      |
|-----------------------------|--------------------------------------|
| remote_access_tools         | Information Technology               |
| search_engines              | Search Engines & Portals             |
| sex_education               | Adult Content; Education & Self Help |
| shareware_freeware          | Phishing                             |
| social_games                | Games                                |
| society_daily_living        | Social Networking                    |
| society_lifestyle           | Social Networking                    |
| software_downloads          | Information Technology               |
| spam_sites                  | Phishing                             |
| spyware_and_adware          | Phishing                             |
| stock_advice_and_tools      | Media Sharing                        |
| streaming_audio             | Media Sharing                        |
| streaming_video             | Media Sharing                        |
| suspected_spyware_or_adware | Phishing                             |
| traditional_religion        | Religion                             |
| translation                 | Education & Self Help                |
| unauth_comm                 |                                      |
| violence                    | Weapons                              |
| web_analytics               | Information Technology               |
| web_hosting                 | Information Technology               |
| web_infrastructure          | Information Technology               |
| web_search                  | Search Engines & Portals             |
| weapons                     | Weapons                              |
| web_advertisements          | Phishing                             |
| web_based_email             | Webmail & Chat                       |
|                             |                                      |
|                             |                                      |

## Anhang B : Beschreibung der Kategorien (neu 2025)

Angaben des Herstellers über die verfügbaren Kategorien.

| Abortion               | Sites which provide views either<br>in favor or against abortion,<br>provide details on procedures,<br>offer help or discuss outcomes<br>or consequences of abortion                                                                                         |  |
|------------------------|----------------------------------------------------------------------------------------------------|--|
| Adult Content          | Sites which may contain sexually<br>explicit content, images, or that<br>are portrayed through visually<br>expressive language.                                                                                                    |  |
| Advertising            | Sites or businesses which<br>directly sell ads to consumer<br>through various mediums -<br>including Internet, TV, or radio.<br>Sites or businesses which<br>directly sell ads to consumer<br>through various mediums -<br>including Internet, TV, or radio. |  |
| Alcohol & Tobacco      | Sites that sell, discuss, or glorify<br>the consumption of various<br>alcoholic and tobacco products<br>- including beer, wine, and<br>liquor.                                                                                                    |  |
| Blogs & Personal Sites | Includes sites that make use of<br>common blogging software<br>including WordPress, Joomla!,<br>and Drupal, amongst others,<br>which generate dynamic<br>content.                                                                                            |  |
| Business               | Sites which exhibit business-like<br>attributes such as selling of<br>services, products, or<br>consulting.                                                                                                    |  |
| Webmail & Chat         | Sites which provide chat or text<br>messaging services or such<br>abilities through a download or<br>application.                                                                                                    |  |

| Dating & Personals    | Sites whose main focus is on connecting individuals for the purposes of dating.                                                                                                    |  |
|-----------------------|----------------------------------------------------------------------------------------------------|--|
| Drugs                 | Sites that contain content<br>whose main focus is on<br>controlled substances, including<br>the sale, discussion, or<br>glorification of such substances.<br>Does not include alcohol and<br>tobacco. |  |
| Economy & Finance     | Includes sites that are mainly<br>focused on stocks and current<br>market information or provide<br>financial services such as banks<br>or lenders.                                                   |  |
| Education & Self Help | Sites whose main purpose is to<br>offer educational information,<br>community information, or<br>how-tos. Also includes<br>educational facilities and related<br>organizations.                       |  |
| Entertainment         | Sites that focus on art and<br>entertainment, including topics<br>like TV/Hollywood, tattoos,<br>cartoons and anime.                                                                                  |  |
| Food & Recipes        | Sites that contain food related<br>information or recipes, food<br>preparation, or restaurant<br>services.                                                                                            |  |
| Gambling              | Sites that allow a visitor to play<br>games using wagers/placing<br>bets, lottery pools, or provides<br>information on such activities.                                                               |  |
| Games.                | Sites that provide games, and<br>information and services related<br>to games, including online<br>games or through an<br>application                                                                 |  |

| Hacking & Cracking      | Sites that disseminate<br>information, hold discussions, or<br>provide a means to gain<br>unauthorized or illegal access to<br>computers and networks.                                   |  |
|-------------------------|----------------------------------------------------------------------------------------------------|--|
| Health                  | Sites focused on physical,<br>mental, and social well-being,<br>including fitness information,<br>medical conditions, diagnosis,<br>and medical services.                                |  |
| Humor                   | Sites that contain content with<br>a focus on jokes or comedy,<br>including satire.                                                                                                    |  |
| Information Technology  | Site whose main focus is on<br>computers or distributing<br>computer related information,<br>including computer networking,<br>Internet telephony, operating<br>systems, or programming. |  |
| Jobs & Careers          | Sites that provide assistance in finding employment, career guidance or improvement.                                                                                                    |  |
| Media Sharing           | Sites that allow visitors to<br>upload content and share media<br>such as photos and videos.                                                                                             |  |
| Message Boards & Forums | Sites which provide some type<br>of a messaging or bulletin board<br>system whose content is largely<br>community generated.                                                             |  |
| News & Media            | Sites whose content is mostly<br>focused on current events and<br>topics. Includes various news<br>outlets, radio, TV stations, and<br>magazines.                                        |  |

| Parked Sites & Domains   | Sites/domain names that may<br>no longer controlled by the<br>original owner. These are often<br>taken over by malicious third<br>parties to host threats.            |  |
|--------------------------|----------------------------------------------------------------------------------------------------|--|
| Proxy & Filter Avoidance | Sites that provide information or<br>a means to circumvent DNS<br>based content filtering,<br>including VPN and anonymous<br>surfing services.                        |  |
| Real Estate              | Sites that provide information or<br>services for renting, selling, or<br>buying property.                                                                            |  |
| Religion                 | Sites that provide information<br>on one or more religious beliefs,<br>practices, or are affiliated with a<br>religious institution such as a<br>church or synagogue. |  |
| Search Engines & Portals | Sites that enable their visitors to<br>search the Internet or whose<br>main focus is to provide links to<br>other Internet sites.                                     |  |
| Shopping                 | Sites that sell products or<br>services, normally with an online<br>purchasing interface.                                                                             |  |
| Social Networking        | Sites that provide a community<br>portal whereby members join<br>and contribute posts or media<br>and forge connections with<br>other members.                        |  |
| Sports                   | Sites that contain information<br>about various sports and<br>sporting activities, including<br>sports scores or team<br>information.                                 |  |

| Streaming Media   | Sites that are mainly dedicated<br>to the serving of video or audio<br>streams and downloads.                                                                           |  |
|-------------------|----------------------------------------------------------------------------------------------------|--|
| Translation Sites | Sites that perform translation<br>from one language to another,<br>usually performed by a<br>computer. May also be used as<br>a means to circumvent content<br>filters. |  |
| Travel            | Sites that focus on travel<br>planning services, travel<br>reservations, and tourist<br>information.                                                                    |  |
| Uncategorized     | Sites that are not currently<br>classified as belonging to one of<br>the other categories or are not<br>yet classified.                                                 |  |
| Vehicles          | Sites that mainly hold<br>discussions or share information<br>about vehicles, including cars,<br>trucks, boats, and aircraft.                                           |  |
| Virtual Reality   | Sites that host files specific to<br>virtual reality or run<br>communities related to the<br>technology.                                                                |  |
| Weapons           | Sites that primarily discuss,<br>review, or sell items such as<br>hunting knives, guns, rifles, or<br>BB guns.                                                          |  |
| P2P & Illegal     | P2P & Torrent sites, and those<br>giving access pirated movies,<br>software, application keys and<br>cracks.                                                            |  |

| Content Servers  | Sites whose main purpose is to<br>serve static image, CSS, and<br>JavaScript files.                                                                                                   |  |
|------------------|----------------------------------------------------------------------------------------------------|--|
| Phishing         | Fraudulent websites that aim to<br>trick users into handing over<br>personal or financial<br>information.                                                                             |  |
| Botnet           | Command and Control botnet<br>hosts. Prevents receiving<br>commands for already infected<br>machines. Helps identify<br>infected machines.                                            |  |
| Cryptomining     | Sites which serve files or host<br>applications that force the web<br>browser to mine cryptocurrency,<br>often utilizing considerable<br>system, network, and power<br>resources.     |  |
| IWF              | Sites that are compliant with the Internet Watch Foundation standard.                                                                                                    |  |
| Malware          | Malicious software including<br>drop servers and compromised<br>websites that can be accessed<br>via any application, protocol or<br>port. Includes drive by<br>downloads and adware. |  |
| New Domains      | Domains which have been<br>registered in the last 30 days,<br>which have a high probability of<br>serving malicious resources                                                         |  |
| Terrorism & Hate | Sites that are primarily focused<br>on promoting terrorism or hate<br>content (i.e. explicitly racist,<br>discriminatory, violent, or<br>hateful content).                            |  |

| Arachnid                     | Sites that could contain material that exploits minors                                                                                                    |  |
|------------------------------|----------------------------------------------------------------------------------------------------|--|
| Government                   | Sites that use official<br>government top-level domain<br>names or are run by<br>government entities such as the<br>military, army, or air force.                                                                               |  |
| Trackers                     | Sites or businesses that use<br>various techniques to track user<br>behavior across the internet.                                                                                                    |  |
| Very New Domains             | Domains which have been<br>registered in the last 24 hours,<br>which have a high probability of<br>serving malicious resources.                                                                                                 |  |
| Contentious & Misinformation | Sites that are contentious or<br>controversial, often causing<br>argument or controversy,<br>characterized by strong<br>opposing arguments                                                                                      |  |
| Advertising Lite             | A slightly modified version of<br>our 'Advertising' category that<br>whitelists a handful of domains<br>in order to make a less<br>restrictive Advertising category.                                                            |  |
| Trackers Lite.               | A slightly modified version of<br>our 'Trackers' category that<br>whitelists a handful of domains<br>in order to make a less<br>restrictive Trackers category                                                                   |  |
| Malicious Domain Protection  | Machine learning driven<br>malicious domain detection.<br>This will detect items like<br>Domain Generation Algorithms<br>(DGA), botnet, malware, and<br>other deceptive sites based on<br>our machine learning risk<br>scoring. |  |

| Generative AI Tools    | Sites that have web based Al<br>interfaces that use either loaded<br>or pre-trained sets of data to<br>generate prompted content.<br>This includes but is not limited<br>to: written copy, text, images,<br>applications, and code blocks.                                                                                            |  |
|------------------------|----------------------------------------------------------------------------------------------------|--|
| Phishing Lite          | A slightly modified version of<br>our 'Phishing' category that<br>whitelists a handful of domains<br>in order to make a less<br>restrictive Phishing category                                                                                                    |  |
| Malicious Lite         | A slightly modified version of<br>our 'Malware' category that<br>whitelists a handful of domains<br>in order to make a less<br>restrictive Malware category                                                                                                    |  |
| Internal-Use-1         | Internal Use.                                                                                                    |  |
| Self Harm              | Sites which primarily feature or<br>encourage self-inflicted bodily<br>harm, and/or gratuitously<br>display images related to self-<br>inflicted bodily harm.                                                                                                    |  |
| Newly Observed Domains | Domains observed in DNS traffic<br>for the first time within the last<br>30 days, which have a higher<br>likelihood of potentially<br>malicious or unwanted activity                                                                                                    |  |
| Suspicious & Deceptive | Risky websites suspected of<br>association with scams, risky<br>software and/or unwanted<br>activity. This category includes,<br>but is not limited to: Host<br>Abuse, URL Shorteners,<br>Suspicious Trackers, Suspected<br>Typosquatting, Potentially<br>Unwanted Applications,<br>Disreputable Businesses, and<br>Fast Scam Stores. |  |

| Blacklist        | Sites that are configured in an applied policy blacklist.                          |  |
|------------------|------------------------------------------------------------------------------------|--|
| Global whitelist | Sites required to use the service,<br>and are included in the global<br>whitelist. |  |
| Whitelist        | Sites that are configured in an applied policy whitelist.                          |  |
| Categorizing     | Sites that are currently being classified.                                         |  |
| Uncategorized    | Sites that are not yet classified.                                                 |  |